# Manter Zona de Abastecimento

1/5

O objetivo desta funcionalidade é permitir a manutenção (alteração ou exclusão) dos dados de uma zona de abastecimento cadastrada no **GSAN**. Ela pode ser acessada via **Menu do Sistema** através do caminho:**GSAN > Operacional > Manter Zona de Abastecimento**. Feito isso, o sistema acessa a tela de filtro abaixo:

#### Observação

24/07/2025 01:47

Informamos que os dados exibidos nas telas a seguir são fictícios, e não retratam informações de clientes.

| Preencha os camp             | oos para pesquisar um(a) zona de abastecimento: | 🗹 Atualizar |
|------------------------------|-------------------------------------------------|-------------|
| Código:                      | (somente números)                               |             |
| )escrição:                   |                                                 |             |
|                              | 💿 Iniciando pelo texto 🔘 Contendo o texto       |             |
| )escrição<br>Abreviada:      |                                                 |             |
| Sistema de<br>Abastecimento: | T                                               |             |
| ndicador de uso              | 🗧 🔾 Ativo 🔍 Inativo 💿 Todos                     |             |
|                              |                                                 | 1.000.000   |
| Limpar                       |                                                 | Filtrar     |
|                              |                                                 |             |
|                              |                                                 |             |

Marque o checkbox do campo **Atualizar** para que o sistema exiba a tela **Atualizar Zona de Abastecimento**, caso só exista um registro que atenda aos parâmetros de pesquisa informados. Caso o checkbox esteja desmarcado e mais de um registro atenda aos parâmetros de pesquisa, será exibida a tela **Manter Zona de Abastecimento**, onde será possivel escolher qual o registro deve ser atualizado, clicando no *link* do campo **Descrição**.

Dito isso, informe os parâmetros que julgar necessários e clique no botão **Filtrar**. Com base nos parâmetros informados nos campos, é exibida a tela abaixo, contendo os registros que atenderam ao filtro de pesquisa:

| Abastecimente | o Cadastrado(a)(s):               |                                                   |                                                                                                   |
|---------------|-----------------------------------|---------------------------------------------------|---------------------------------------------------------------------------------------------------|
| Código        | Descrição                         | Descrição Abreviada                               | Sistema de Abastecimento                                                                          |
| 1             | zona 1                            | teste                                             | SISTEMA 1                                                                                         |
| 3             | TESTE                             | TT                                                | TESTE                                                                                             |
|               |                                   |                                                   |                                                                                                   |
|               | Codigo<br>1<br>3<br>Voltar Filtro | Coolgo Descrição   1 <u>zona 1</u> 3 <u>TESTE</u> | Coolgo     Descrição     Descrição Abreviada       1     zona 1     teste       3 <u>TESTE</u> TT |

Para excluir um ou mais itens da tela acima, marque no(s) checkbox(s) correspondente(s) ou selecione todos os itens clicando no *link* **Todos**. Em seguida, clique no botão **Excluir**. Para atualizar os dados do sistema de abastecimento, clique no *link* correspondente do campo **Descrição**. Feito isso, o sistema acessa a tela para atualização:

| Atualizar Zona de Abas          | stecimento                                      |              |
|---------------------------------|-------------------------------------------------|--------------|
| Para atualizar a Zona de Abaste | ecimento, informe os dados abaixo:              |              |
| Código:*                        | 206                                             |              |
| Descrição:*                     | ALVORADA                                        |              |
| Descrição Abreviada:            | ALV                                             |              |
| Sistema de Abastecimento:*      | 0001 - CONVERSAO V                              |              |
|                                 | * Campos obrigatórios                           |              |
| Voltar Desfazer Cancela         | ar                                              | Atualizar    |
|                                 |                                                 |              |
|                                 |                                                 |              |
|                                 |                                                 |              |
|                                 |                                                 |              |
|                                 |                                                 |              |
|                                 |                                                 |              |
| 00:00                           | Aplicação: OS_Eletronica_Entrega_03 - 15/06/201 | 8 - 10:34:09 |

Agora, faça as modificações que julgar necessárias (para detalhes sobre o preenchimento dos campos clique **AQUI**). Em seguida, clique no botão <u>Atualizar</u>.

#### Tela de Sucesso

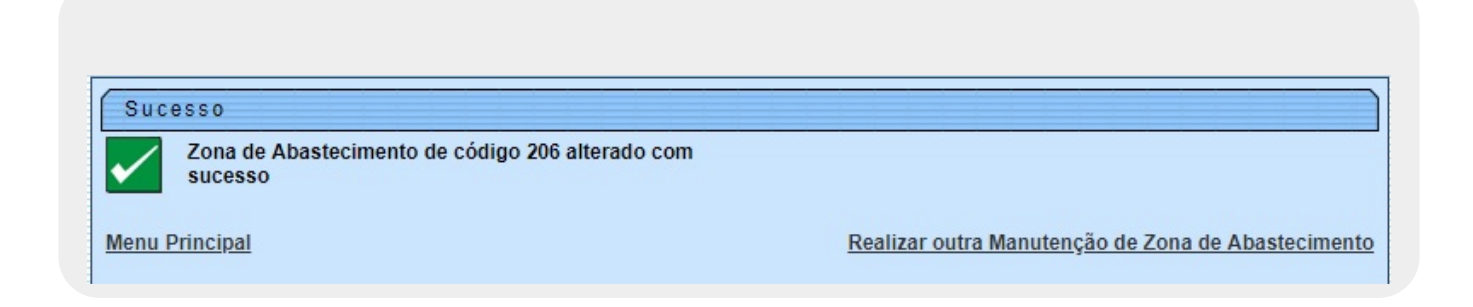

## **Preenchimento dos Campos**

| Campo  | Orientações para Preenchimento                                |
|--------|---------------------------------------------------------------|
| Código | Este campo será exibido pelo sistema e não permite alteração. |

Base de Conhecimento de Gestão Comercial de Saneamento - https://www.gsan.com.br/

| Campo                    | Orientações para Preenchimento                                             |
|--------------------------|----------------------------------------------------------------------------|
| Descrição                | Campo obrigatório. Informe a descrição da zona de abastecimento.           |
| Descrição Abreviada      | Campo obrigatório. Informe a descrição abreviada da zona de abastecimento. |
| Sistema de Abastecimento |                                                                            |

## Funcionalidade dos Botões

| Botão         | Descrição da Funcionalidade                                                                                         |
|---------------|----------------------------------------------------------------------------------------------------|
| Limpar        | Ao clicar neste botão, o sistema limpa o conteúdo dos campos na tela.                                               |
| Cancelar      | Ao clicar neste botão, o sistema cancela a operação e retorna à tela principal.                                     |
| Filtrar       | Ao clicar neste botão, o sistema comanda a execução do filtro com base nos parâmetros informados.                   |
| <b>I</b>      | Ao clicar neste botão, o sistema comanda geração do relatório com os subsistemas de abastecimento, conforme modelo. |
| Excluir       | Ao clicar neste botão, o sistema exclui o(s) item(ns) selecionado(s) da base de dados.                              |
| Voltar Filtro | Ao clicar neste botão, o sistema retorna à tela de filtro.                                                          |
| Voltar        | Ao clicar neste botão, o sistema volta à tela anterior.                                                             |
| Desfazer      | Ao clicar neste botão, o sistema desfaz o último procedimento realizado.                                            |
| Atualizar     | Ao clicar neste botão, o sistema comanda a atualização dos dados.                                                   |

### Referências

Manter Zona de Abastecimento

**Termos Principais** 

Zona de Abastecimento

**Operacional** 

Clique aqui para retornar ao Menu Principal do GSAN

×

From: https://www.gsan.com.br/ - Base de Conhecimento de Gestão Comercial de Saneamento

Permanent link:

https://www.gsan.com.br/doku.php?id=ajuda:operacional:manter\_zona\_de\_abastecimento&rev=1530566775

Last update: 02/07/2018 21:26

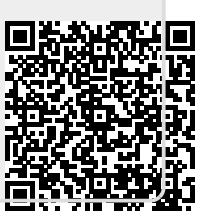